## **RHCSA Practice Exam C**

## **General Notes**

Here are some tips to ensure your exam starts with a clean environment:

- You do not need any external servers or resources.
- Do *not* register or connect to any external repositories.
- Install a new VM according to the instructions in each practice exam.
- No sample solutions are provided for these practice exams. On the real exam, you need to be able to verify the solutions for yourself as well.
- You should be able to complete each exam within two hours.
- **1.** Install a RHEL 8 or CentOS 8 virtual machine that meets the following requirements:
  - 2 GB of RAM
  - 20 GB of disk space using default partitioning
  - One additional 20-GB disk that does not have any partitions installed
  - Server with GUI installation pattern
- **2.** Create user **student** with password **password**, and user **root** with password **password**.
- Configure your system to automatically loop-mount the ISO of the installation disk on the directory /repo. Configure your system to remove this loop-mounted ISO as the only repository that is used for installation. Do *not* register your system with subscription-manager, and remove all reference to external repositories that may already exist.
- **4.** Reboot your server. Assume that you don't know the root password, and use the appropriate mode to enter a root shell that doesn't require a password. Set the root password to **mypassword**.
- **5.** Set default values for new users. Make sure that any new user password has a length of at least six characters and must be used for at least three days before it can be reset.

- 6. Create users edwin and santos and make them members of the group sales as a secondary group membership. Also, create users serene and alex and make them members of the group account as a secondary group.
- **7.** Create shared group directories **/groups/sales** and **/groups/account**, and make sure these groups meet the following requirements:
  - Members of the group sales have full access to their directory.
  - Members of the group account have full access to their directory.
  - Users have permissions to delete only their own files, but alex is the general manager, so user alex has access to delete all users' files.
- **8.** Create a 4-GiB volume group, using a physical extent size of 2 MiB. In this volume group, create a 1-GiB logical volume with the name **myfiles** and mount it persistently on /myfiles.
- **9.** Create a group **sysadmins**. Make users edwin and santos members of this group and ensure that all members of this group can run all administrative commands using **sudo**.
- **10.** Optimize your server with the appropriate profile that optimizes throughput.
- **11.** Add a new disk to your virtual machine with a size of 10 GiB. On this disk, create a VDO volume with a size of 50 GiB and mount it persistently.
- **12.** Configure your server to synchronize time with serverabc.example.com, where serverabc is an alias to myserver.example.com. Note that this server does not have to exist to accomplish this exercise.
- **13.** Configure a web server to use the nondefault document root /webfiles. In this directory, create a file **index.html** that has the contents **hello world** and then test that it works.
- **14.** Configure your system to automatically start a mariadb container. This container should expose its services at port 3306 and use the directory /var/ mariadb-container on the host for persistent storage of files it writes to the /var directory.
- **15.** Configure your system such that the container created in step 14 is automatically started as a Systemd user container.